## NÁVOD na instalaci Office 365 Pro Plus

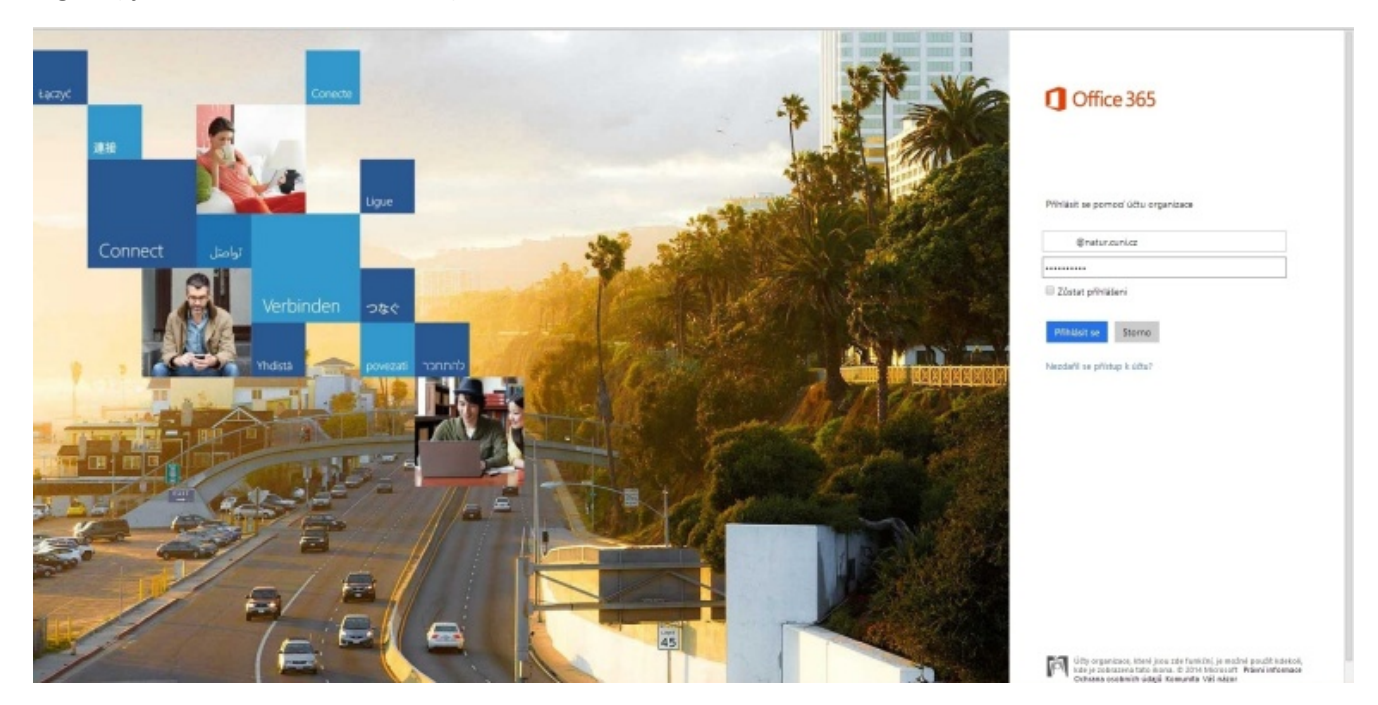

1. Na portálu <u>https://login.microsoftonline.com/</u> se v pravé části obrazovky nalogujte pomocí vašeho CAS loginu (tj. <u>username@natur.cuni.cz</u>) a hesla.

2. Po nalogování si v menu v levé části obrazovky zvolte, zda chcete nainstalovat "Office" na stolní počítač nebo na "telefon a tablet". Případně si vyberte, zda chcete verzi Office 32 bit či 64 bit a klikněte na NAINSTALOVAT.

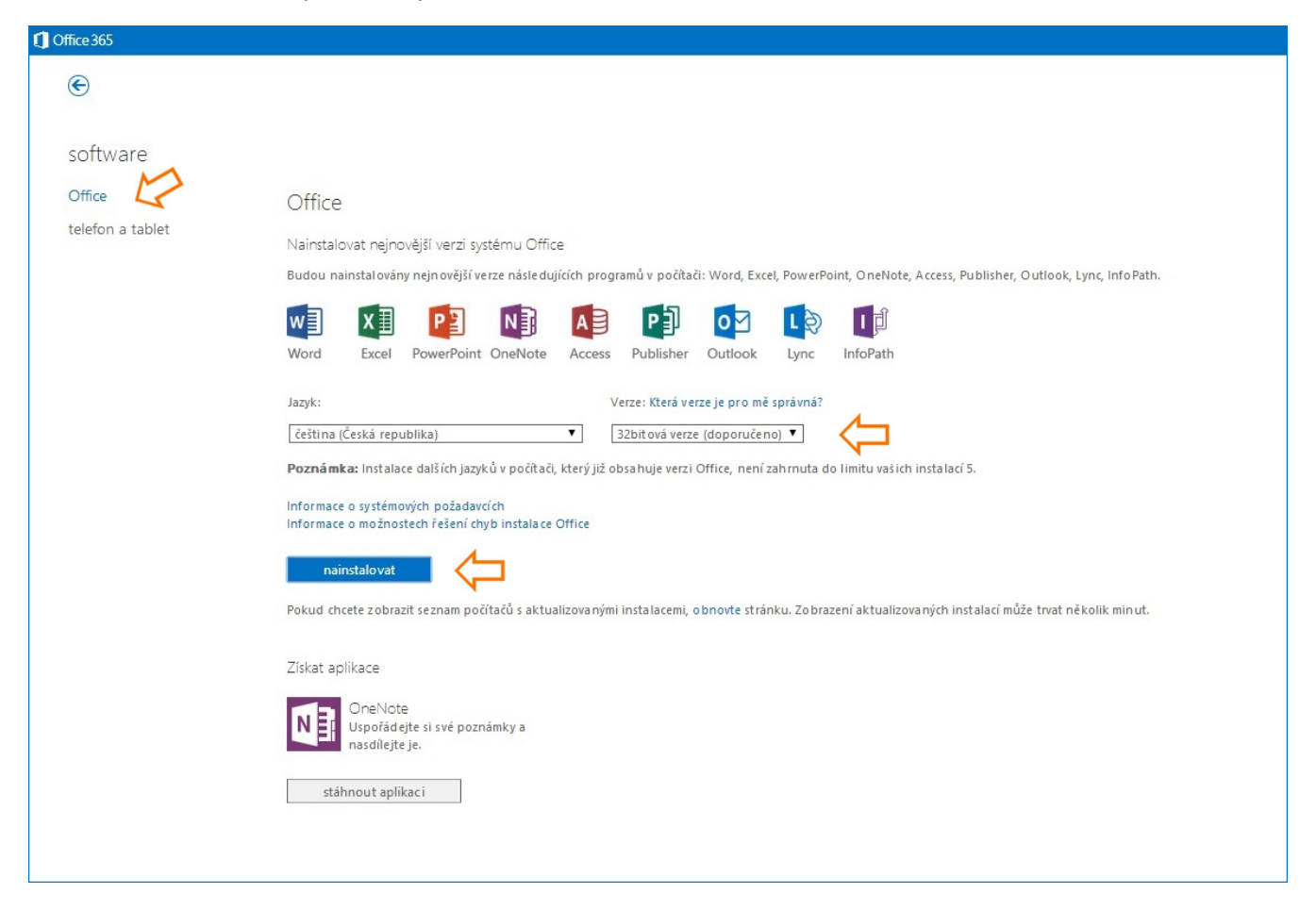

3. Stáhne se cca 1MB instalátor s názvem Setup.X86.cs-cz\_O365ProPlusRetail\_spousta\_znaku\_TX\_PR\_.exe , kterým spustíte stahování a instalaci balíku Office. Instalátor je generován přímo pro váš účet, instalační medium není možné vytvořit, vše se stahuje vždy přímo z internetu. Doba stahování závisí na rychlosti vaší linky, počítejte s tím, že se stahuje cca 1GB dat. Po instalaci vás program vyzve k odsouhlasení licenční smlouvy.

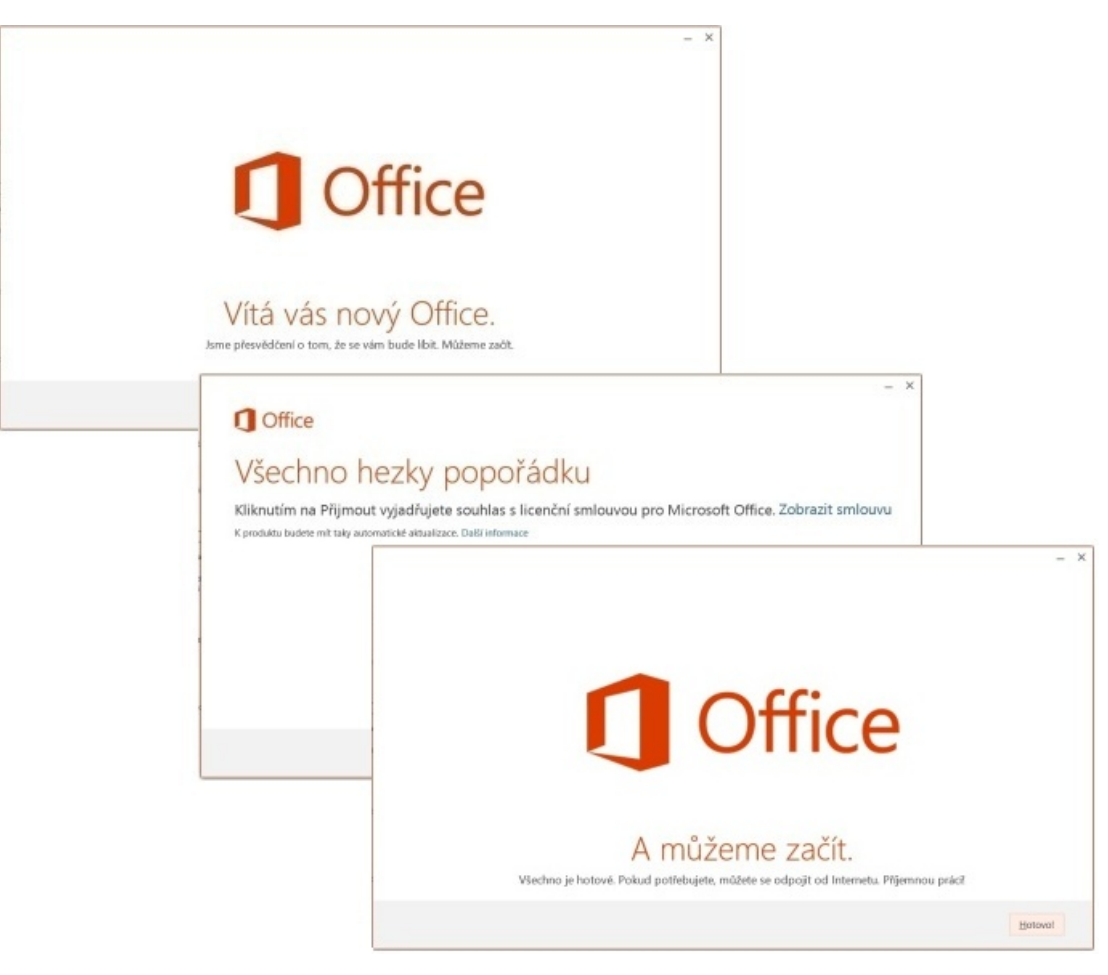

4. Veškerá nastavení vašeho účtu včetně správy vašich použitých licencí provádíte pomocí karty "Nastavení služeb Office365" na portálu https://login.microsoftonline.com/

| Office 365                 |                                                                                                    |
|----------------------------|----------------------------------------------------------------------------------------------------|
| ۲                          |                                                                                                    |
| software                   |                                                                                                    |
| Office<br>telefon a tablet | Office<br>Spravovat instalace nejaktuálnájší verze Office<br>Můžete deaktivovat instalace zpočítačů, na které jste nainstalovali tuto verzi Office.                                                                                                    |
|                            | NÁZEV POČÍTAČE OPERAČNÍ SYSTÉM DATUM INSTALACE   CT33 Microsoft Windows 8 4.4. 2014 deaktivovat   OFFICE36STEST Microsoft Windows 7 Enterprise 5.4. 2014 deaktivovat   Zbývající dostupné instalace: 3 3 3.4. 2014 deaktivovat                                                                                                    |
|                            | Nainstalovat rejnovější verzi systému Office<br>Budou nainstalovány nejnovější verze následujících programů v počítači: Word, Excel, PowerPoint, OneHote, Access, Publisher, Outlook, Lync, InfoPath.<br>Image: Image: |
|                            | Jazyk: Verze:<br>[češtna (Čestá republika) • 32bitová verze (doporučujeme) rozšířené<br>Poznámka: Instalace dalších jazyků v počitači, který již obsahuje verzi Office, není zahrnuta do limitu vsších instalaci 5.                                                                                                    |
|                            | Informace o systemových požadavicíh<br>Informace o možnostech řešení dvyb instalace Office<br>mainstalovat                                                                                                    |
|                            | Ziskat apilitace<br>OreNote<br>Uspofadet si své poznámky a<br>naticije je.                                                                                                    |
|                            | stähnout aplikaci                                                                                                    |